#### GUIA PARA REGISTRAR EL INFORME SERUMS Version 1.2

## Está en el link http://serums.minsa.gob.pe/web/login

Ingresan con tu email y clave, ir a registrar informe, te mostrara. Si no recuerdas la clave hay una opción para restablecer clave que está en el mismo link.

Ingrese a su ficha, en el lado izquierdo seleccionar Registrar informe

| 0                                                   | Registrar inscrip                 | oción - Odoo - G | Google Chrome           |               |                |            |        |
|-----------------------------------------------------|-----------------------------------|------------------|-------------------------|---------------|----------------|------------|--------|
| $\epsilon \rightarrow \mathbf{C}$ (i) No e          | s seguro   serums.minsa.gob.pe/we | eb?#min=1&limit  | =80&view_type=list&mod  | lel=ms.inscri | р 🔍 🕁          | Incógnito  | 🖶 i    |
| 🔇 .: DESARROLLO MI                                  | 🌔 .: MINSA : Ministe 🛛 🗑 Comunic  | ate SERUMS 🛛 🐔   | Registro de Grados 🚦 I  | niciar sesión | 🔇 .: MINSA - S | ERUMS :.   | »      |
| Debates Sitio web Inscripción                       | 1                                 |                  |                         |               |                | @ 🗣2 🎯     |        |
| PERÚ Ministerio 🌾 SERUMS<br>de Salud 🐐 Magada Salud | Registrar inscripción             |                  | Buscar                  |               |                |            | Q      |
| Registrar inscripción                               |                                   |                  |                         |               |                | 1-1/1      | < >    |
| Reinscripciones<br>Permutar plaza                   | Convocatoria                      | Sede de sorteo   | DIRESA a la que postula | Institución   | Profesión      | Modalidad  | Estado |
| Intercambiar establecimiento<br>Listar invitaciones | 2018 - 2 - Ordinario - remunerado | SEDE CENTRAL     | CALLAO                  | _             | ENFERMERIA     | Remunerado |        |
| Solicitar renuncia                                  |                                   |                  |                         |               |                |            | _      |
| Registrar informe                                   |                                   |                  |                         |               |                |            |        |
|                                                     |                                   |                  |                         |               |                |            |        |
| Con tecnología de Odoo                              |                                   |                  |                         |               |                |            |        |

# Para crear el registro del informe, dar create

| Debates Sitio web Inscripción                       |                                           |        |
|-----------------------------------------------------|-------------------------------------------|--------|
| PERU Ministerio SERUMS<br>de Salud Simula faid      | Registrar informe                         | Buscar |
| Registrar inscripción                               | Create                                    |        |
| Permutar plaza                                      |                                           |        |
| Intercambiar establecimiento<br>Listar invitaciones | Pulse aquí para añadir un nuevo documento |        |
| Solicitar renuncia                                  |                                           |        |
| Registrar informe                                   |                                           |        |
| Ore terrelería de Orlea                             |                                           |        |
| Con techologia de Odoo                              |                                           |        |

Le mostrara la siguiente ventana, con las siguientes pestañas: Datos personales, Anexos, Encuesta.

| Debates Sito web Inscripción                                                                                 |                                                                                                    | 0 🔊 1 🔒 Eur                           |
|----------------------------------------------------------------------------------------------------|----------------------------------------------------------------------------------------------------|---------------------------------------|
| Registrar Inscripcion<br>References<br>Permutar plaza<br>Intercamblar establecimiento<br>Listar invitaciones | Registrar Informe / Nuevo<br>Cuardar<br>Descartar                                                                                                    | Rojakado Aprobado Canclaido Observado |
| Solicitar renuncia<br>Registrar informe                                                                      | Datos personales     Anexos     Encuentá       Convocatoria     2019 - 1 - Ordinario - remunerado       Profesional     1       Nro. documento     1       Profesión     MEDICINA       Periódo SERUMS     Incle: 01/04/2019 |                                       |

En este informe solo llenas la pestaña de Anexos, que tienes:

**Atenciones y atendidos,** por mes, el número de atendidos no puede ser mayor al número de atenciones.

| Debates Sitio web Inscripció             | 'n |                                                |                                | e.                            | 🗣 1 🛞 F             |
|------------------------------------------|----|------------------------------------------------|--------------------------------|-------------------------------|---------------------|
| Registrar inscripción<br>Reinscripciones |    | Registrar informe / Nuevo<br>Ouardar Descartar |                                | Registrado Acrobado           | Concluido Observado |
| Permutar plaza                           |    |                                                |                                |                               |                     |
| Listar invitaciones                      |    |                                                |                                |                               |                     |
| Solicitar renuncia<br>Registrar informe  |    | Datos personales Anexos                        | Encuenta                       |                               |                     |
|                                          |    | ATENCIONES - ATENDIDOS                         | ACTIMDADES DEL PROFESIONAL CA  | PACITACIONES RECIBIDAS        |                     |
|                                          |    | Nro. de atenciones y                           | atendidos por el profesional ( | SERUMS (del establecimiento d | le salud)           |
|                                          |    | Mes actividad                                  | N* Atenciones                  | N* Atendidos                  |                     |
|                                          | 1  | Mayo - 2019                                    |                                | 160                           | 145 😫               |
|                                          | 2  |                                                | *                              | 0                             | 0 0                 |
|                                          |    | Afladir un elemento                            |                                |                               |                     |
|                                          | H  |                                                |                                |                               |                     |
|                                          |    |                                                |                                |                               |                     |
|                                          |    |                                                |                                |                               |                     |
|                                          |    |                                                |                                | 160                           | 145                 |
|                                          |    | Conclusiones                                   |                                |                               |                     |
|                                          |    |                                                |                                |                               |                     |
|                                          |    | Recomendaciones                                |                                |                               |                     |
|                                          |    |                                                |                                |                               | 6                   |
|                                          |    |                                                |                                |                               |                     |
|                                          |    |                                                |                                |                               |                     |

 Actividades del profesional: está habilitado solo el *rubro preventivo promocional* se le permite que puede ingresar más de una actividad de un mes, como se muestra en la imagen. El número de actividades ejecutadas no puede ser mayor a lo programado.

| Registrar inscripción                                                                    | Estar Create     | imprimir + Acción +                |                       |             | 1/1 <          | >     |
|------------------------------------------------------------------------------------------|------------------|------------------------------------|-----------------------|-------------|----------------|-------|
| Reinscripciones<br>Permutar plaza<br>Intercambiar establecimiento<br>Listar invitaciones | -                |                                    | Registrado            | Aprobado Co | incluido 🔪 Obs | ervad |
| Solicitar renuncia<br>Registrar informe                                                  | Datos personales | Anexos Encuesta                    |                       |             |                |       |
|                                                                                          | ATENCIONES - ATE | ACTIVIDADES DEL PROFESIONAL        | CAPACITACIONES R      | ECIBIDAS    |                |       |
|                                                                                          | Actividades re   | alizadas por el profesional en e   | I SERUMS              |             |                |       |
|                                                                                          | Mes actividad    | Rubro                              | Actividad             | Programado  | Ejecutado      |       |
|                                                                                          | Noviembre - 2018 | Actividad preventivo promocionales | visitas domiciliarias |             | 4              | 2     |
|                                                                                          | Noviembre - 2018 | Actividad preventivo promocionales | charlas educ          |             | 3              | 3     |
|                                                                                          | -                |                                    |                       |             |                |       |
|                                                                                          |                  |                                    |                       |             |                |       |

# • *Capacitaciones* que ha recibido.

| Debates Site web Inscripción                                                        | 1                                                              |               |                            |                       | 0            | SI OFLORDE MA      |
|-------------------------------------------------------------------------------------|----------------------------------------------------------------|---------------|----------------------------|-----------------------|--------------|--------------------|
| Registrat inscripción<br>Registrat inscripción<br>Reinscripciones<br>Permitar plaza | Registrar informe<br>/ Informe: 2019 -<br>Ouestar<br>Descartar | 1 - Ordinario | - Remunerado               |                       |              | 1/1 (4)            |
| Intercamblar establecimiento                                                        |                                                                |               |                            | Regta                 | Abiopage )   | Concluide Observad |
| Solicitar renuncia<br>Registrar informe                                             | Datos personales                                               | Anexos 1      | Encuenta                   |                       |              |                    |
|                                                                                     | ATENCIONES - ATE                                               | NDIDOS A      | CTIVIDADES DEL PROFESIONAL | CAPACITACIONES RECIBI | DAS          |                    |
|                                                                                     | Capacitación                                                   | recibida: d   | urante su servicio         |                       |              |                    |
|                                                                                     | Capacitación                                                   | Nº creditos   | N° de horas académicas     | Quien brindo          | Fecha inicio | Fecha fin          |
|                                                                                     | PROMOCIÓN DE .                                                 |               | 0                          | 0                     | 1            | -                  |
|                                                                                     | Aflade un elemento                                             |               |                            |                       | 256          | 14                 |
|                                                                                     | -                                                              |               |                            |                       |              |                    |
|                                                                                     | 1                                                              |               |                            |                       |              |                    |
|                                                                                     | Conclusiones                                                   |               |                            |                       |              |                    |
|                                                                                     | Recomendaciones                                                |               |                            |                       |              |                    |
|                                                                                     |                                                                |               |                            |                       |              |                    |
|                                                                                     |                                                                |               |                            |                       |              |                    |

Las *conclusiones y recomendaciones* cuando finalices el SERUMS.

| Debates Silio web Inscripción                                                                                                    |                                                                                           |                                                                   |                                                                              |                    |                 | 0 4          | 1 🔒 FLOR             | DE MARIA •        |
|----------------------------------------------------------------------------------------------------|-------------------------------------------------------------------------------------------|-------------------------------------------------------------------|------------------------------------------------------------------------------|--------------------|-----------------|--------------|----------------------|-------------------|
| Registrar inscripcion<br>Reinscripciones<br>Permutar plaza<br>Intercambiar establecimiento<br>Listar invitaciones<br>Solicitar renuncia | Registrar Informe<br>/ Informe: 2019 -<br>Ouerdar Descartar                               | 1 - Ordinario - R                                                 | temunerado                                                                   |                    | Registrado      | Aprobado C   | 1/1<br>ancluida 🔾 Ot | < ><br>bservado / |
|                                                                                                    | Datos personales<br>ATENCIONES - ATEI<br>Capacitación r<br>Capacitación<br>PROMOCIÓN DE • | Anexes Encu<br>NDIDOS ACTIVA<br>ecibida: dura<br>N° creditos<br>0 | enta<br>IDADES DEL PROFESIONAL<br>Inte su servicio<br>N° de horas académicas | CAPACITACI<br>Quie | IONES RECIBIDAS | Fecha inicio | Fecha fin            | • 0               |
|                                                                                                    | Añadir un elemento                                                                        |                                                                   |                                                                              |                    |                 |              |                      |                   |
|                                                                                                    | Recomendaciones                                                                           |                                                                   |                                                                              |                    |                 |              |                      |                   |

*Guardar* para grabar la información que registro. Para modificar la información ingresada dar la opción de *Editar*.

Para imprimir el reporte de proveído dar *Imprimir*.

| Dobatos Stio esb Inscripción                                            |                                    |                                                  |                                             | 0 <b>Q</b> T      | 🔒 FLOR DE MARIA 🔹            |
|-------------------------------------------------------------------------|------------------------------------|--------------------------------------------------|---------------------------------------------|-------------------|------------------------------|
| Registrar inscripcion<br>Permutar placa<br>Intercentiar establectmiento | Registrar inform<br>/ informe: 201 | ne<br>9 - 1 - Ordinario - Remunerado<br>Inorme   | • Acobs • Hogistrada                        | Aprobado 🔵 Conclu | 1/1 ¢ ><br>Ido ) Observado - |
| Solicitar renuncia<br>Registrar informa                                 | Datis personale<br>ATENCIONES      | Anexos Encuenta<br>ATENDIDOS ACTIVIDADES DEL PRO | PESIONAL CARACITACIONES RECIBIDAS           |                   |                              |
|                                                                         | Mes actividad                      | Rubro                                            | Actividad                                   | Programado        | Elecutado                    |
|                                                                         | Mayo - 2019                        | Actividad preventivo promocionales               | Charlas (60), visitas(30).                  | 90                | 85                           |
|                                                                         | Junio - 2019                       | Actividad preventivo promocionales               | charlas (RM), visitas domiciliarias (RM), L | 90                | 05                           |
|                                                                         |                                    |                                                  |                                             |                   |                              |

#### **RESTABLECER CONTRASEÑA**

Como contingencia se tiene la opción de "Restablecer contraseña", al dar clic sobre dicha opción se deberá mostrar el formulario donde se debe de digitar el correo electrónico para restablecer la contraseña.

| Record And And And And And And And And And An |                                    | Inicio | Contáclenos | Registrarse |
|-----------------------------------------------|------------------------------------|--------|-------------|-------------|
|                                               | Correo electrónico                 |        |             |             |
|                                               | Contraseña                         |        |             |             |
|                                               | Restablecer contraseña Registrarse |        |             |             |
|                                               |                                    |        |             |             |

Le mostrara la siguiente ventana, en donde ingresara el email con que se registró. vez

| Su Email  |                            |
|-----------|----------------------------|
|           |                            |
| Confirmar | Volver al Inicio de sesión |
|           |                            |

Una vez que *confirme* le mostrara el siguiente mensaje, que confirma el envió de sus credenciales.

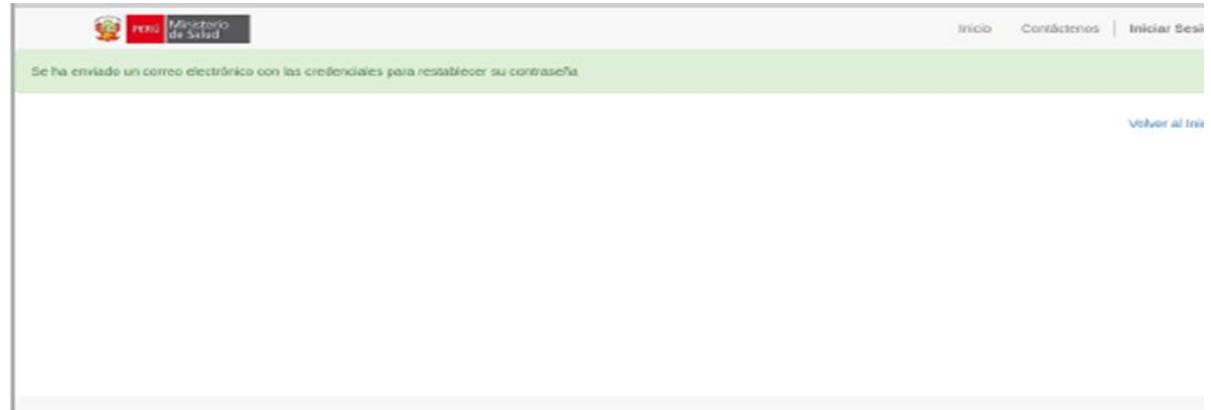

Inmediatamente le va llegar al correo que consigno el un link para que restablezca su contraseña, la contraseña deber de 8 a 12 dígitos.

| Google                                                                        | • Q                                                                                                    |          |
|-------------------------------------------------------------------------------|----------------------------------------------------------------------------------------------------|----------|
| Gmail -                                                                       | 55 E O E E Mr 9-1 Mat                                                                                                    | 1 de 12/ |
| REDACTAR                                                                      | Restablecer contraseña 😕 Ketata k                                                                                                    | 0.5      |
| Recibildos (1.505)<br>Destacados<br>Impotantes<br>Envedos<br>Bierradores (17) | MINEA into (france 2 minutos) (7 person 11)     MINEA     MINEA     MIN | ĸ ·      |

Email con el enlace de confirmación